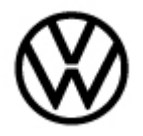

### Condition

| Applicable Vehicles  |           |           |             |                   |              |  |  |
|----------------------|-----------|-----------|-------------|-------------------|--------------|--|--|
| Model(s)             | Year      | Eng. Code | Trans. Code | VIN Range<br>From | VIN Range To |  |  |
| Jetta GLI,<br>Passat | 2012-2014 | All       | All         | All               | All          |  |  |

| Revision Table  |                |                |                                                         |  |  |  |
|-----------------|----------------|----------------|---------------------------------------------------------|--|--|--|
| Instance Number | Published Date | Version Number | Reason For Update                                       |  |  |  |
| 2035369/2       | 7/3/2023       | 69-13-05       | Updated to include<br>additional repair<br>information. |  |  |  |
| 2035369/1       | 10/16/2013     | 69-13-05       | Original publication.                                   |  |  |  |

# Note:

If fault codes other than those listed below are present, bulletin does not apply.

| DTC:    | Description                                               |
|---------|-----------------------------------------------------------|
| B200009 | Transm.Contr. Unit Malfunction                            |
| B200049 | Internal Contr.Module Random Access Memory<br>(RAM) Error |
| U101200 | Voltage supply voltage too high                           |

### **Technical Background**

The airbag control unit self-test may be susceptible to alarm horn resonance during the self-test causing the airbag light to illuminate in the instrument panel.

If this situation occurs, the airbag system remains operational.

## **Production Solution**

Not applicable.

Page 1 of 24

© 2023 Volkswagen Group of America, Inc.

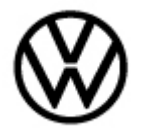

### Service

• Install an alarm kit and replace the airbag control unit.

#### Procedure:

 Install alarm kit part number 5C6998003 (Jetta) 561054620B (Passat) following instructions provided below.

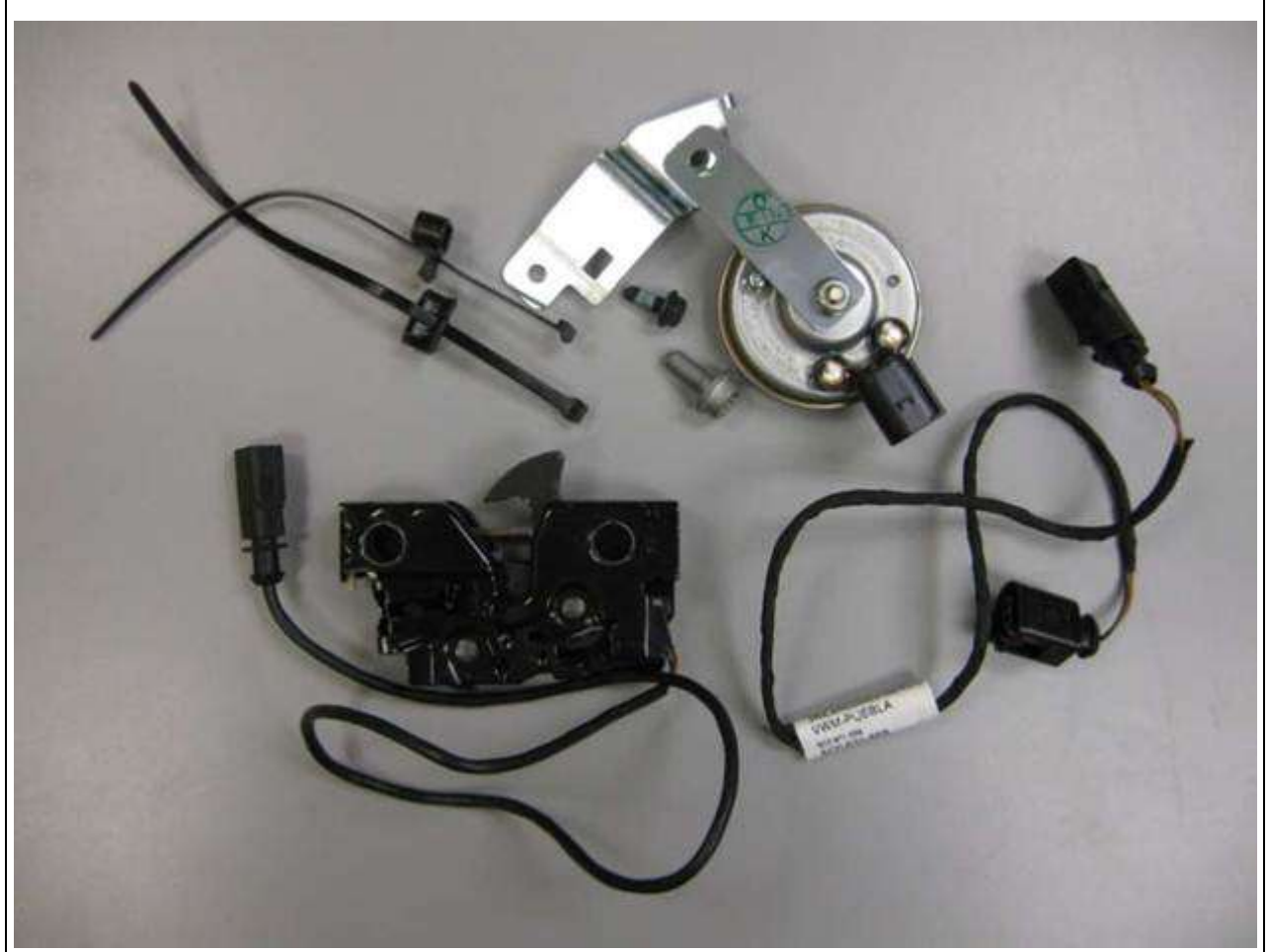

#### Genuine anti-theft alarm system retrofit kit: 561 054 620 C

Scope of delivery:

- 1 X Software certificate
- 1 X Assembly Instruction

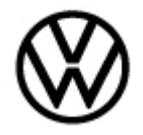

#### Required special tools, test and measuring equipment:

- Vehicle diagnostic tester with latest Odis-Baseline version
- Battery charger MTRMSP0702 battery maintainer/charger

# I Note:

A charger with at least 70A charging current MUST be used in order to avoid problems during software updates and flash campaign/actions.

#### Sequence of operations:

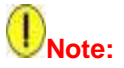

- This software update has to be carried out by an authorized workshop. In some cases supplementary, vehicle specific literature is required. Incorrect handling may lead to damage to the vehicle.
- It must be ensured that the open-circuit voltage of the battery is at least 12.5 Volts. To maintain the
  onboard voltage during the complete procedure, connect a MTRMSP0702 battery maintainer/charger.
  Neither diagnostic nor any other operations may be performed with the diagnostic tester during the
  software update.
- The activation code, the activation number and the activation pin are required for software actualization. For this data, refer to the software certificate enclosed.
- Subject to technical modifications.

If the ignition is replaced, connect the vehicle diagnostic tester and then identify the vehicle.

After querying the control units, select the "Special Functions" and then sequentially the following menu options:

- Software version management
- Adapting Software
- Perform conversion / Activation Document" (comes in the Box)

After activation, the online connection is established and the software update carried out.

After successful activation, restart the infotainment system (press the On/Off switch of the infotainment system for more than 10 seconds).

End Guided troubleshooting.

Disconnect the connection to the diagnostic tester.

• Once alarm kit is installed, replace airbag control module.

All rights reserved. Information contained in this document is based on the latest information available at the time of printing and is subject to the copyright and other intellectual property rights of Volkswagen Group of America, Inc., its affiliated companies and its licensors. All rights are reserved to make changes at any time without notice. No part of this document may be reproduced, stored in a retrieval system, or transmitted in any form or by any means, electronic, mechanical, photocopying, recording, or otherwise, nor may these materials be modified or reposted to other sites, without the prior expressed written permission of the publisher.

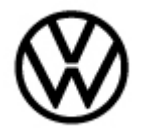

#### Genuine anti-theft alarm system retrofit kit: 5C0 054 620 Beetle

Scope of delivery:

- 1 X Contact switch -F266-
- 1 X Alarm horn
- 1 X Adapter cable
- 1 X Relay
- 1 X Fitting material
- 1 X Installation instruction

#### Required special tools, test and measuring equipment:

- Vehicle diagnostic tester with latest Odis-Baseline version
- Battery charger MTRMSP0702 battery maintainer/charger

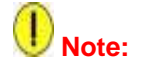

# A charger with at least 70A charging current MUST be used in order to avoid problems during software updates and flash campaign/actions.

#### Installation process:

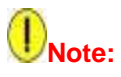

The Genuine anti-theft alarm retrofit kit must be installed by an authorized workshop. Special tools are needed for the installation as well as detailed, vehicle specific manuals. Incorrect installation may lead to damage to the vehicle.

An online SVM VW connection and the appropriate password are needed in order to update the vehicle software.

All rights to make technical changes reserved.

All rights reserved. Information contained in this document is based on the latest information available at the time of printing and is subject to the copyright and other intellectual property rights of Volkswagen Group of America, Inc., its affiliated companies and its licensors. All rights are reserved to make changes at any time without notice. No part of this document may be reproduced, stored in a retrieval system, or transmitted in any form or by any means, electronic, mechanical, photocopying, recording, or otherwise, nor may these materials be modified or reposted to other sites, without the prior expressed written permission of the publisher.

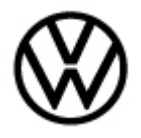

#### 1.1 Installing the contact switch -F266-

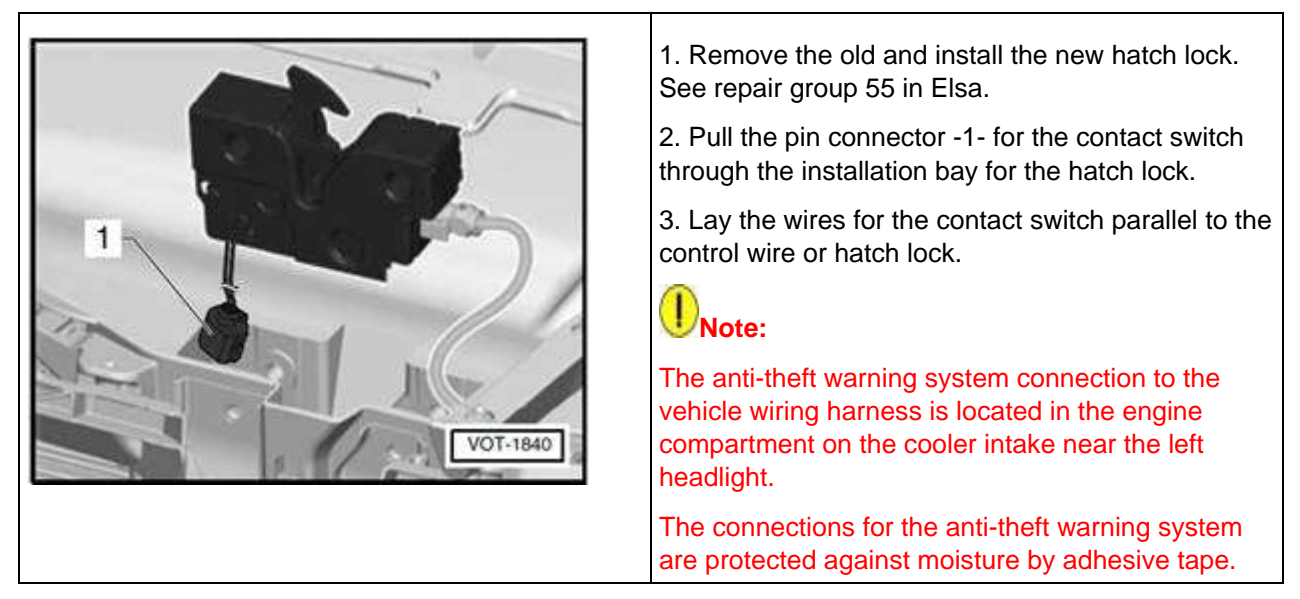

4. Connect the pin connector -1- to the anti-theft warning system connection.

5. Secure the wire for the contact switch to the existing holders or vehicle wiring using the supplied cable ties.

#### 1.2 Retrofitting the alarm horn -H12- for the anti-theft alarm system

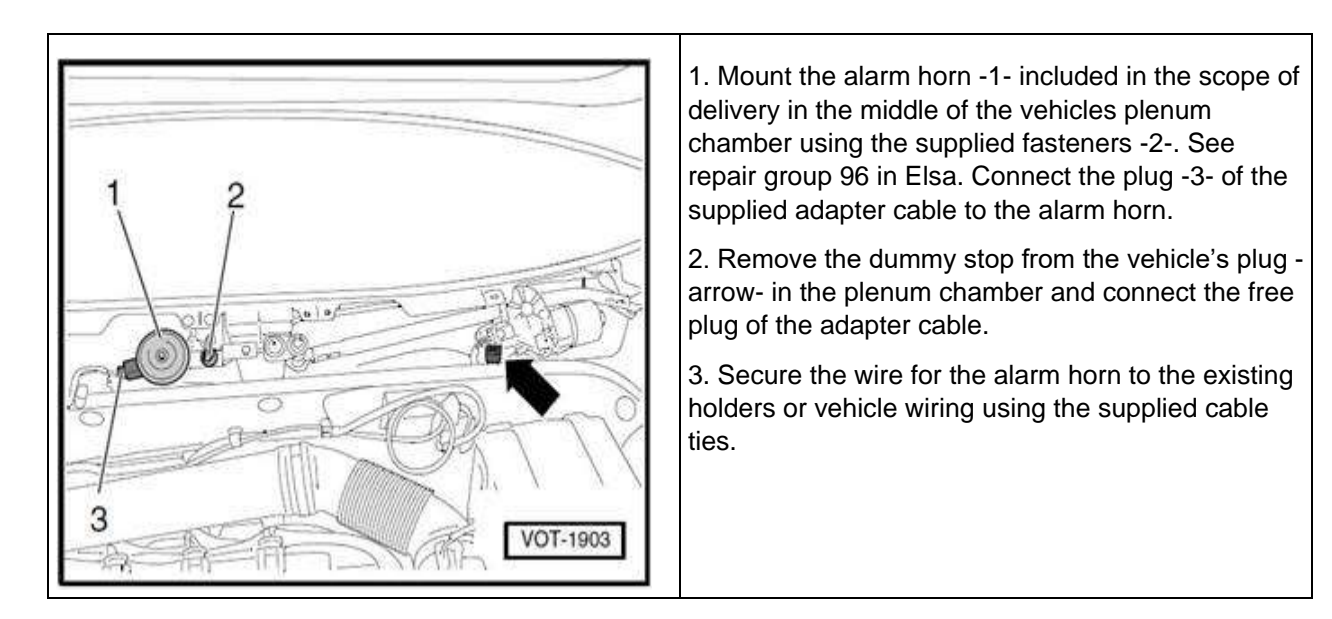

#### Page 5 of 24

#### © 2023 Volkswagen Group of America, Inc.

All rights reserved. Information contained in this document is based on the latest information available at the time of printing and is subject to the copyright and other intellectual property rights of Volkswagen Group of America, Inc., its affiliated companies and its licensors. All rights are reserved to make changes at any time without notice. No part of this document may be reproduced, stored in a retrieval system, or transmitted in any form or by any means, electronic, mechanical, photocopying, recording, or otherwise, nor may these materials be modified or reposted to other sites, without the prior expressed written permission of the publisher.

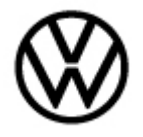

#### 1.3 Retrofitting relay for the anti-theft alarm system

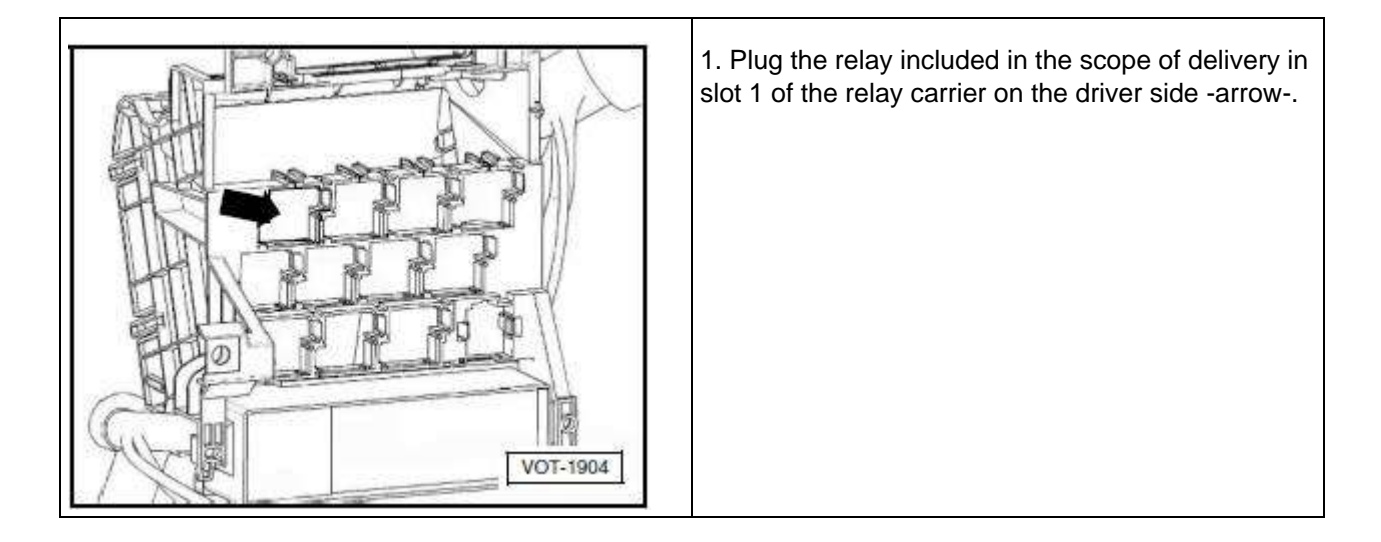

#### 1.4 Uploading the vehicle software

- Connect the diagnostic tool VAS 6150/X & VAS 6160/X and ODIS Service with current online updates to the vehicle. See repair group 97 in Elsa.
- Select the operating mode "Guided Trouble Finding" and then the respective vehicle within the vehicle diagnostics, measurement and information system VAS 6150/X & VAS 6160/X and ODIS Service with current online.
- After querying the control units, select the "Functions/component selection" via the button "Jump" and then sequentially the following options:

-Software version management

- Adapting software
- Perform conversion / retrofit
- Enter the 5 character action code "35CBE"

After the code is entered the online connection is created and the software update is carried out.

• After updating the software, disconnect the vehicles diagnostics, measurement and information system VAS 6150/X & VAS 6160/X and ODIS Service with current online updates and perform a function test of the anti-theft alarm system.

All rights reserved. Information contained in this document is based on the latest information available at the time of printing and is subject to the copyright and other intellectual property rights of Volkswagen Group of America, Inc., its affiliated companies and its licensors. All rights are reserved to make changes at any time without notice. No part of this document may be reproduced, stored in a retrieval system, or transmitted in any form or by any means, electronic, mechanical, photocopying, recording, or otherwise, nor may these materials be modified or reposted to other sites, without the prior expressed written permission of the publisher.

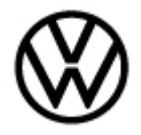

#### Genuine anti-theft alarm system retrofit kit: 561 054 620B Passat

Scope of delivery:

- 1 X Contact switch -F266-
- 1 X Alarm horn
- 1 X Adapter cable
- 1 X Fitting material
- 1 X Installation instruction

#### Required special tools, test and measuring equipment:

- Vehicle diagnostic tester with latest Odis-Baseline version
- Battery charger MTRMSP0702 battery maintainer/charger

# I Note:

# A charger with at least 70A charging current MUST be used in order to avoid problems during software updates and flash campaign/actions.

#### Installation process:

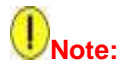

The Genuine anti-theft alarm retrofit kit must be installed by an authorized workshop. Special tools are needed for the installation as well as detailed, vehicle specific manuals. Incorrect installation may lead to damage to the vehicle.

An online SVM VW connection and the appropriate password are needed in order to update the vehicle software.

All rights to make technical changes reserved.

<sup>© 2023</sup> Volkswagen Group of America, Inc.

All rights reserved. Information contained in this document is based on the latest information available at the time of printing and is subject to the copyright and other intellectual property rights of Volkswagen Group of America, Inc., its affiliated companies and its licensors. All rights are reserved to make changes at any time without notice. No part of this document may be reproduced, stored in a retrieval system, or transmitted in any form or by any means, electronic, mechanical, photocopying, recording, or otherwise, nor may these materials be modified or reposted to other sites, without the prior expressed written permission of the publisher.

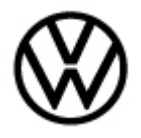

#### 1.1 Installing the contact switch -F266-

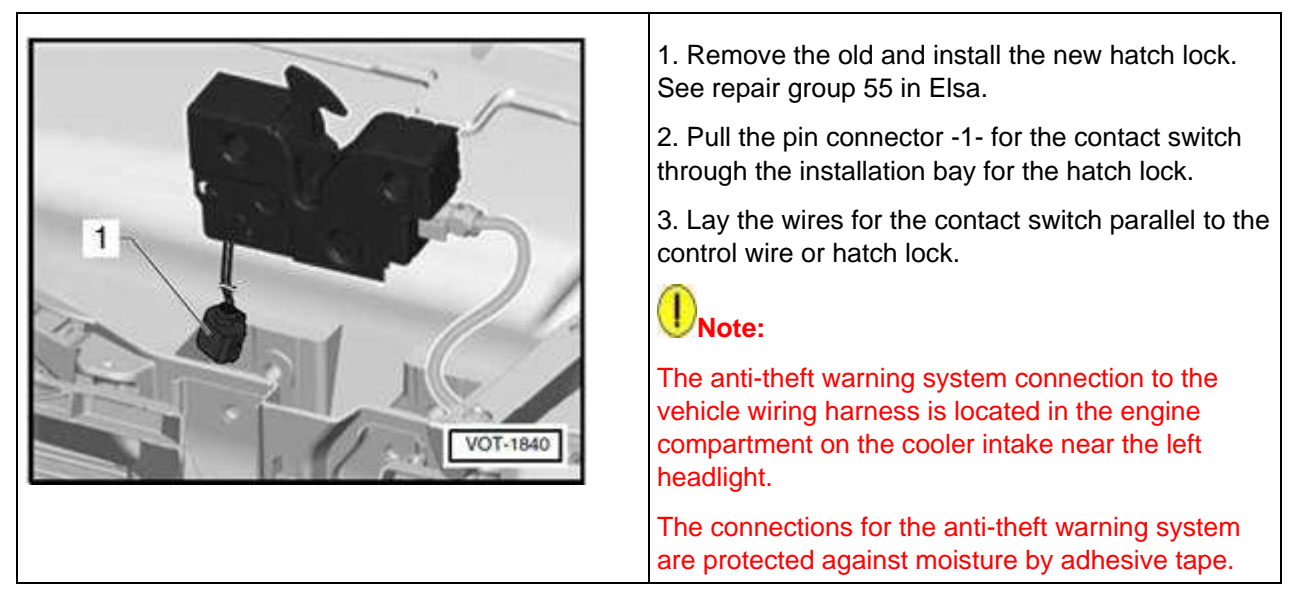

4. Connect the pin connector -1- to the anti-theft warning system connection.

5. Secure the wire for the contact switch to the existing holders or vehicle wiring using the supplied cable ties.

#### 1.2 Retrofitting the alarm horn -H12- for the anti-theft alarm horn

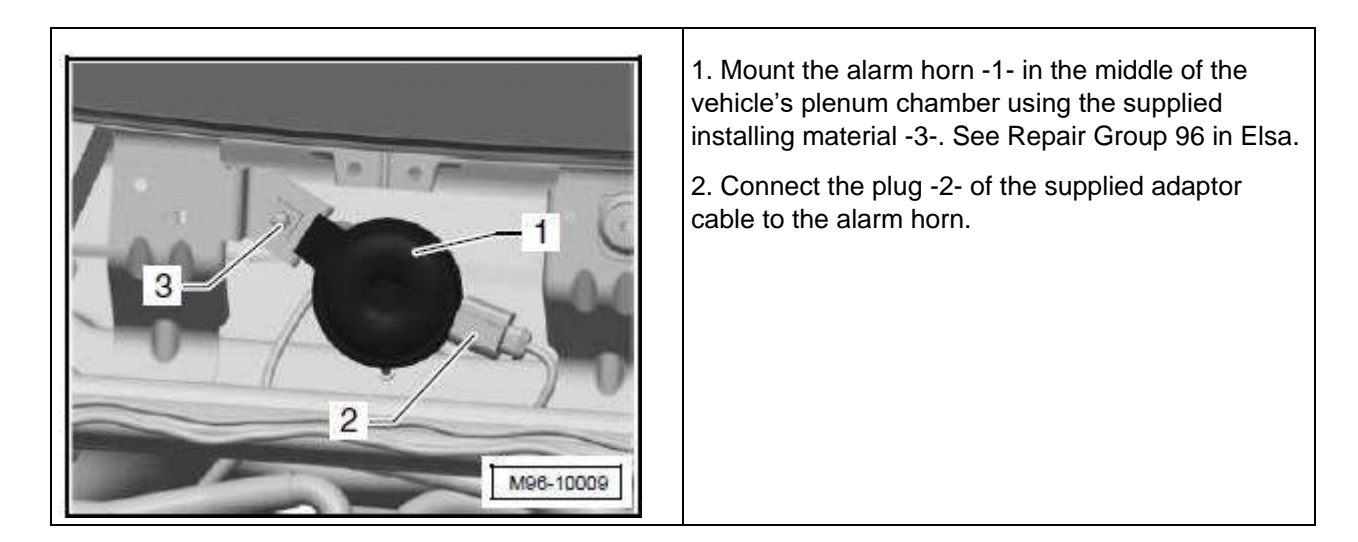

#### Page 8 of 24

© 2023 Volkswagen Group of America, Inc.

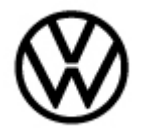

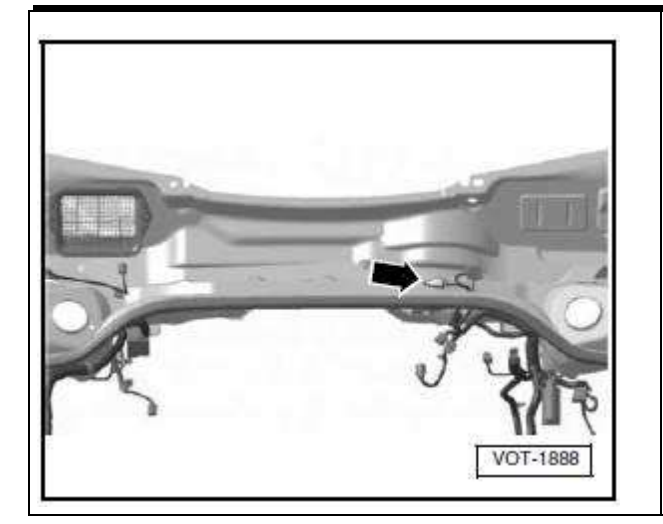

3. Remove the dummy stop –arrow- from the vehicle's plugin the plenum and connect the free plug of the adapter cable.

4. Secure the wire for the alarm horn to the existing holders or vehicles wiring using the supplied cable ties.

#### 1.3 Uploading the vehicle software

- Connect the diagnostic tool VAS 6150/X & VAS 6160/X and ODIS Service with current online updates to the vehicle. See repair group 97 in Elsa.
- Select the operating mode "Guided Trouble Finding" and then the respective vehicle within the vehicle diagnostics, measurement and information system VAS 6150/X & VAS 6160/X and ODIS Service with current online.
- After querying the control units, select the "Functions/component selection" via the button "Jump" and then sequentially the following options:

-Software version management

- Adapting software
- Perform conversion / retrofit
- Enter the 5 character action code "35CBE"

After the code is entered the online connection is created and the software update is carried out.

 After updating the software, disconnect the vehicles diagnostics, measurement and information system VAS 6150/X & VAS 6160/X and ODIS Service with current online updates and perform a function test of the anti-theft alarm system.

All rights reserved. Information contained in this document is based on the latest information available at the time of printing and is subject to the copyright and other intellectual property rights of Volkswagen Group of America, Inc., its affiliated companies and its licensors. All rights are reserved to make changes at any time without notice. No part of this document may be reproduced, stored in a retrieval system, or transmitted in any form or by any means, electronic, mechanical, photocopying, recording, or otherwise, nor may these materials be modified or reposted to other sites, without the prior expressed written permission of the publisher.

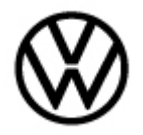

Genuine anti-theft alarm system retrofit kit: 5C6998003 Jetta

Installation of the horn in the plenum chamber

Required special tools, test and measuring equipment:

- Vehicle diagnostic tester with latest Odis-Baseline version
- Battery charger MTRMSP0702 battery maintainer/charger

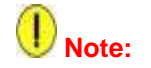

A charger with at least 70A charging current MUST be used in order to avoid problems during software updates and flash campaign/actions.

#### Installation process:

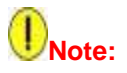

The Genuine anti-theft alarm retrofit kit must be installed by an authorized workshop. Special tools are needed for the installation as well as detailed, vehicle specific manuals. Incorrect installation may lead to damage to the vehicle.

An online SVM VW connection and the appropriate password are needed in order to update the vehicle software.

All rights to make technical changes reserved.

Page 10 of 24

<sup>© 2023</sup> Volkswagen Group of America, Inc.

All rights reserved. Information contained in this document is based on the latest information available at the time of printing and is subject to the copyright and other intellectual property rights of Volkswagen Group of America, Inc., its affiliated companies and its licensors. All rights are reserved to make changes at any time without notice. No part of this document may be reproduced, stored in a retrieval system, or transmitted in any form or by any means, electronic, mechanical, photocopying, recording, or otherwise, nor may these materials be modified or reposted to other sites, without the prior expressed written permission of the publisher.

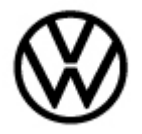

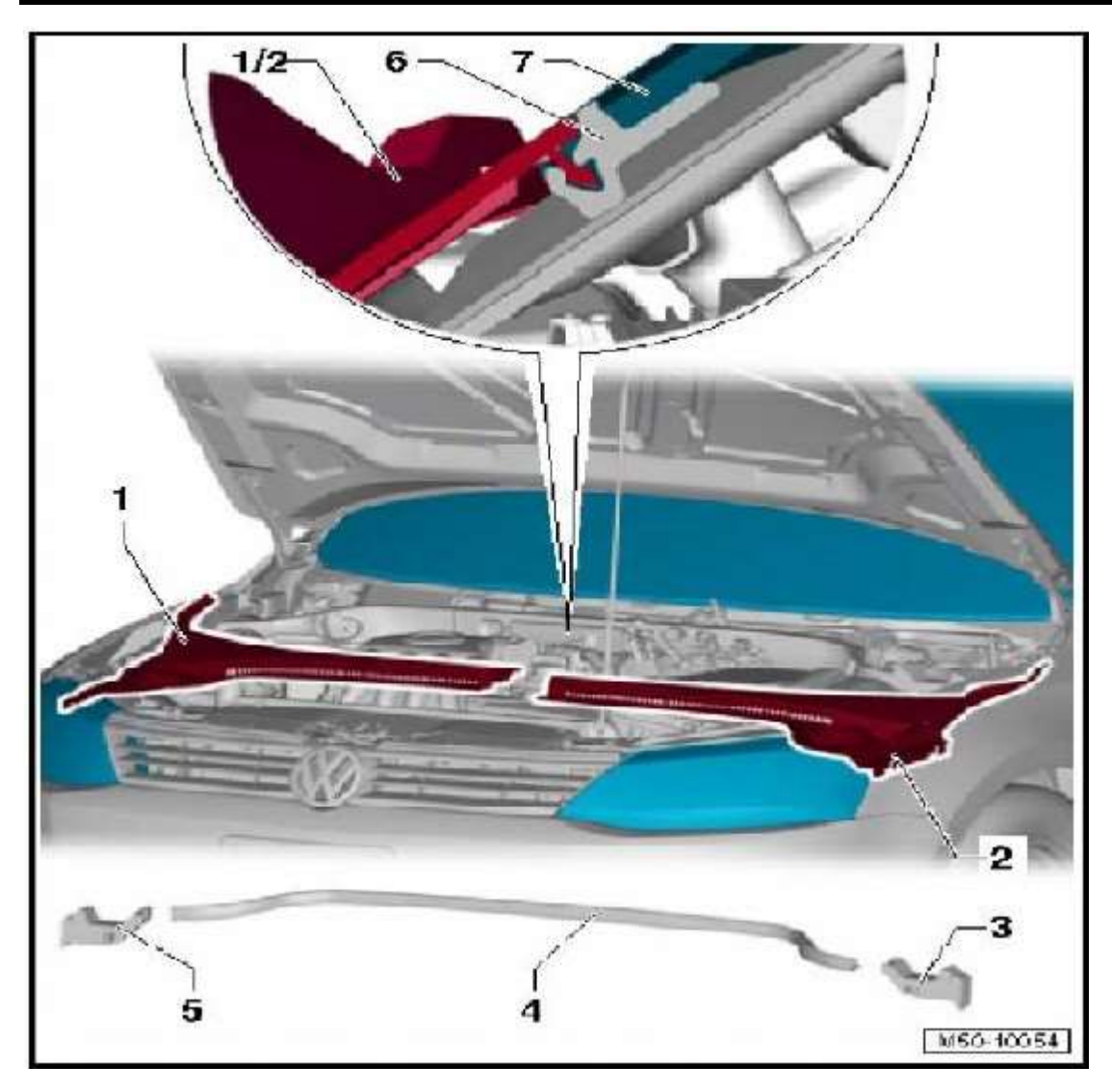

#### 1.1 Access to plenum chamber:

- Remove the wiper arms with wiper puller T10369/1
- Remove seal (4) from the plenum chamber covers (1) and (2)
- Lift off the plenum chamber covers (1) and (2), starting at the edge of the windshield using your hands. Work your hands along the windshield and then along the sides to the retainer (6)
- Remove the driver side plenum cover forward and then away from the car
- Remove the bracket that holds the lines for the spray nozzles from the passenger side plenum cover (1)
- Remove the passenger chamber cover forward and then away from the car

Page 11 of 24

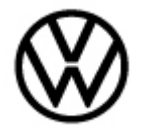

# U Note:

Do not use a screwdriver, a wedge or any other prying tool to pry off the plenum chamber covers -1- and -2-. This could damage the windshield, which could later crack.

#### 1.2 Assemble the alarm and alarm bracket

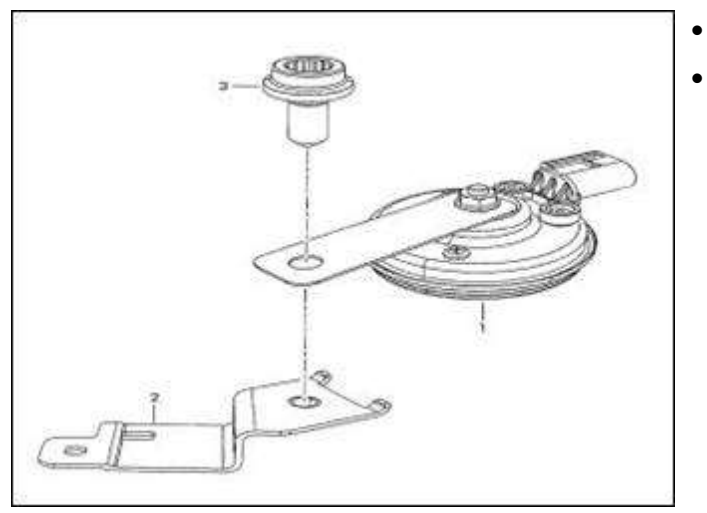

- Assemble the alarm and bracket.
- Tighten the threaded connection to 10Nm.

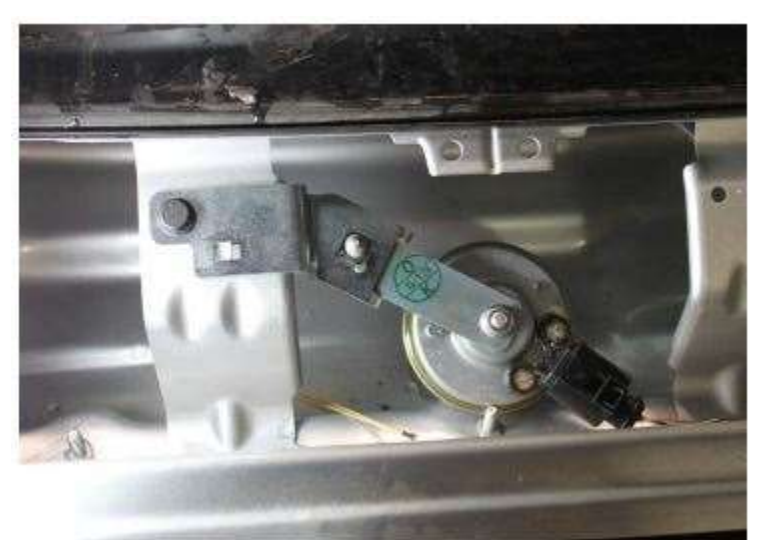

- Attach the alarm horn harness to the horn, and attach horn assembly to the bracket in the center of the plenum.
- Tighten the threaded connection to 10Nm.

Page 12 of 24

© 2023 Volkswagen Group of America, Inc.

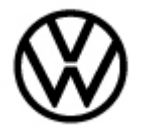

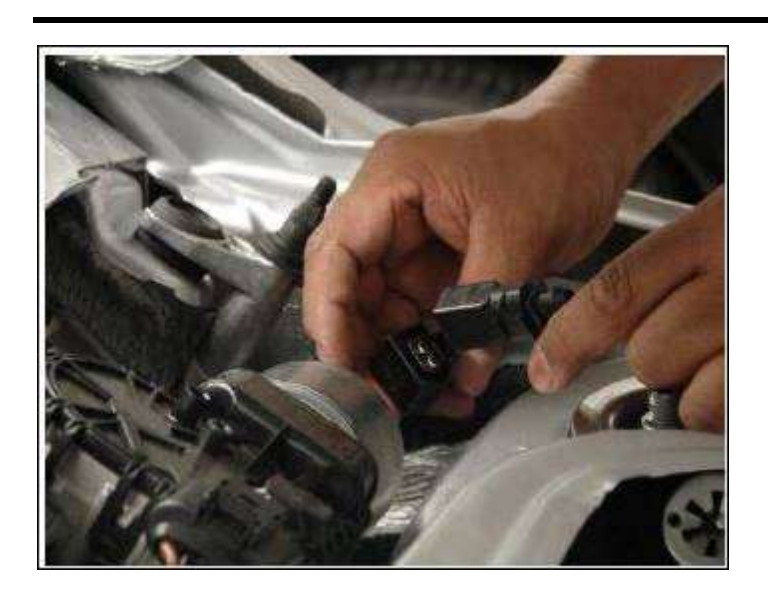

• Route the horn harness underneath the wiper assembly and attach the horn harness to the loose connector near the wiper motor.

- Secure the horn alarm harness to the plenum using plastic straps included in the kit.

#### Page 13 of 24

 $\ensuremath{\textcircled{\text{c}}}$  2023 Volkswagen Group of America, Inc.

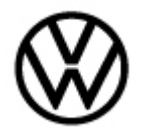

#### 1.3 Reassemble plenum cover:

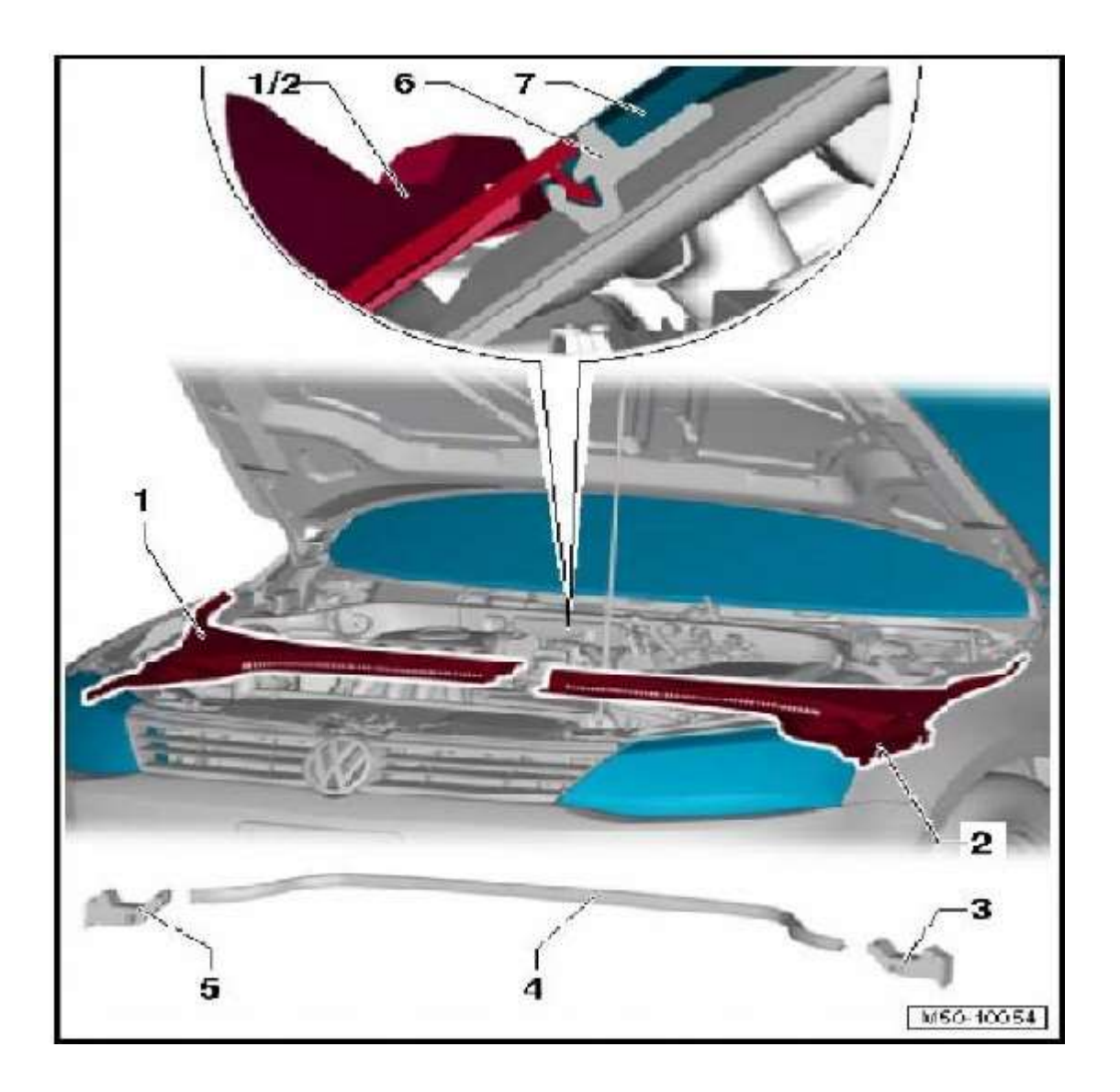

- Spray the retainer (6) with soapy water to make it easier to install the plenum chamber covers
- Insert the flange of the right plenum camber cover (1) between the windshield and the fender
- Make sure the clip on the right plenum chamber cover (1) fits correctly into the top of the cross member
- Position the right plenum chamber cover (1) on the retainer (6) and then, staring in the middle, press it into the retainer (6)

Page 14 of 24

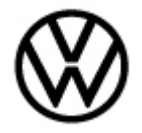

- Remove the bracket that holds the lines for the spray nozzle from the right plenum chamber cover (1)
- Insert the flange on the left plenum changer cover (2) between the windshield and the fender
- Make sure the clip on the left plenum cover (2) fits correctly into the top of the cross member
- Position the left plenum chamber cover (2) on the retainer (6), and then staring in the middle, press it into the retainer (6)
- Install the seal (3) and the wiper arms

#### Installation of hood latch

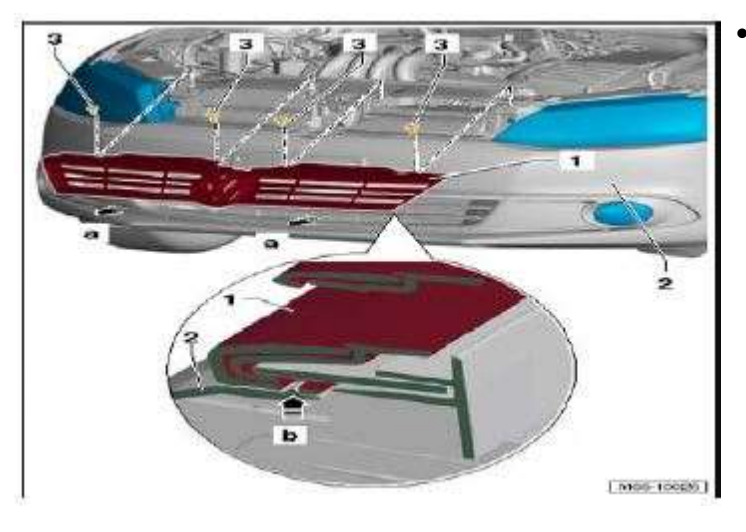

Remove the four bolts holding the grille in place, and pull it straight out from the car.

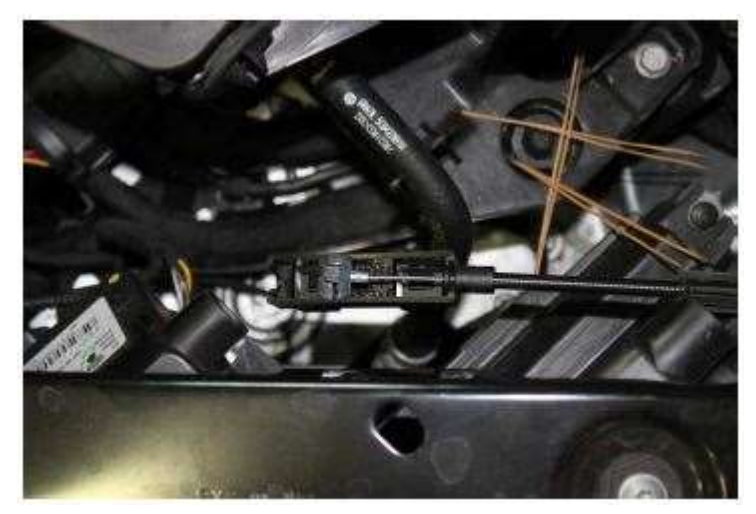

• Disconnect the hood release bowden cable.

#### Page 15 of 24

© 2023 Volkswagen Group of America, Inc.

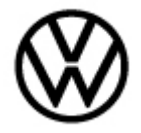

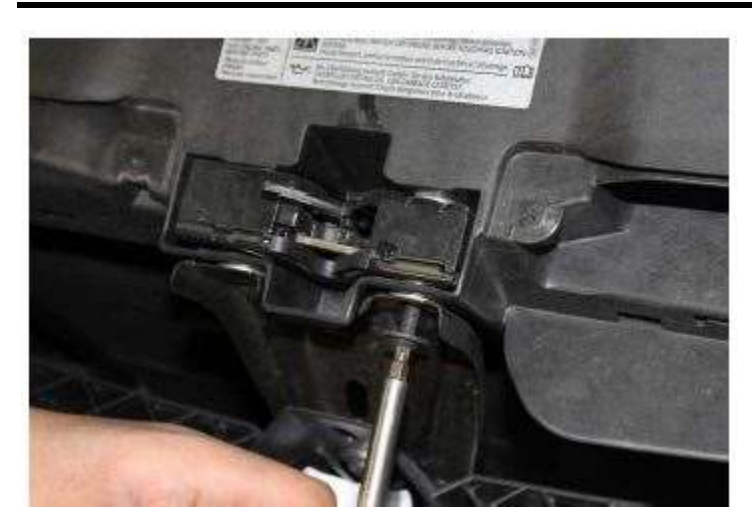

• Remove the two bolts holding the hood latch in place. Remove the hood latch and disconnect the hood release cable.

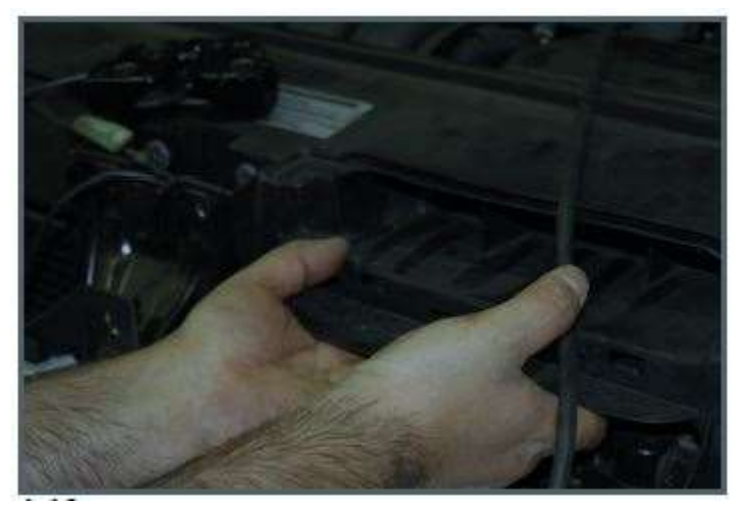

• Install the new hood latch that is equipped with an alarm switch and run the hood-lock harness inside the frame by the radiator.

#### Page 16 of 24

© 2023 Volkswagen Group of America, Inc.

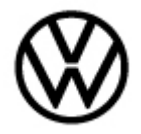

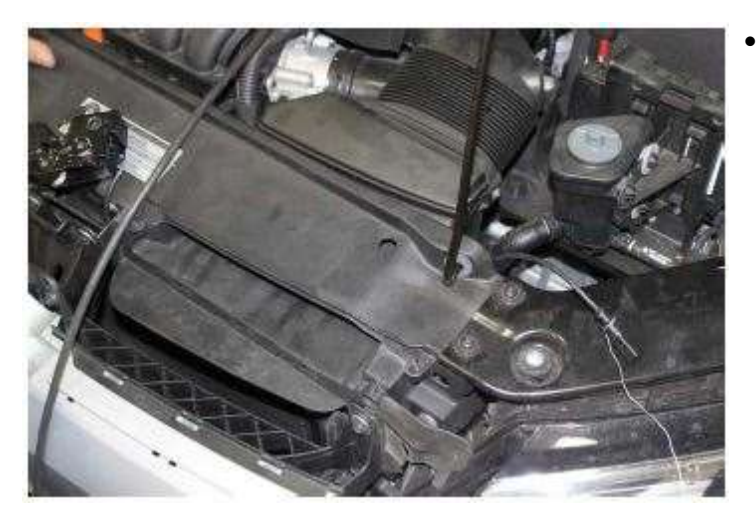

• Use a piece of mechanic's wire to draw the hood-lock harness through the opening next to the radiator and into the engine compartment.

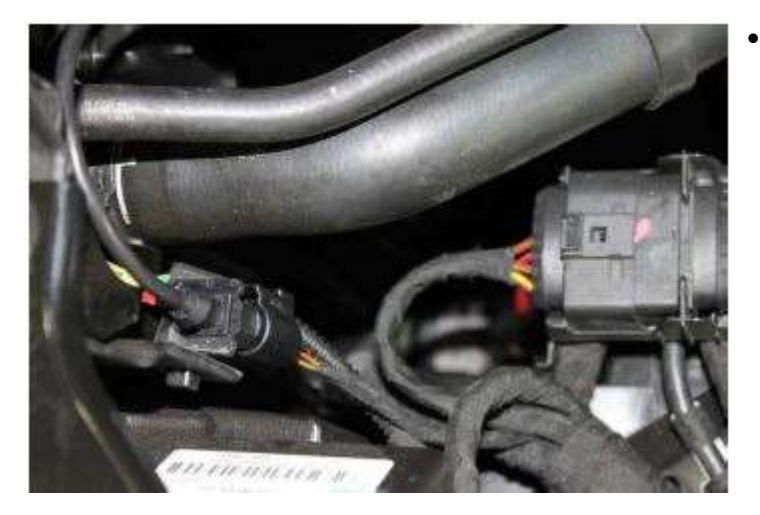

Locate the vehicle hood-lock harness connector. It has a dummy plug attached to it, and is in the area below the power steering reservoir. Attach the hood-lock harness and place the connector in the clip located on the radiator support.

#### Page 17 of 24

© 2023 Volkswagen Group of America, Inc.

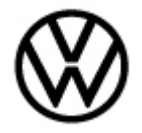

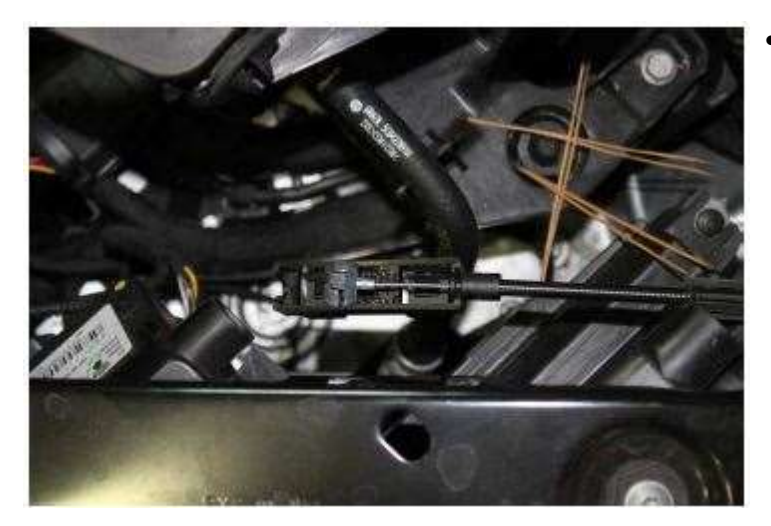

• Reconnect the hood bowden cable.

#### **Relay Position**

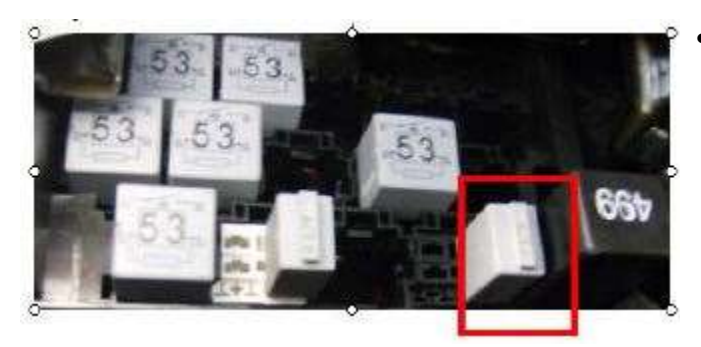

 Make sure the Alarm Horn Relay is in Position 14 of the relay carrier on the vehicle Electrical System Control Module (alarm horn relay will most likely will be in this position)

The Body Control Module (BCM) must be updated. Your 5051B must have software from Volkswagen CD v.18.06.00. The standby voltage of the vehicle must be 12.5V minimum during the update. Connect an external source of power to the vehicle battery.

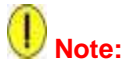

Make sure no sources of electromagnetic radiation is present (phones or other wireless devices) in the vehicle or its immediate vicinity during the update.

- Connect theVAS-5051B to the vehicle diagnostic OBD port and turn the ignition on. Make sure that the diagnostic tool is online.
- Select Guided Fault Finding and identify the vehicle.

Page 18 of 24

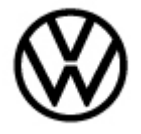

| Guided Fault Finding                 | Volkswa                                           | gen | V18.07.0   | 0 03/11/2 | 010 |
|--------------------------------------|---------------------------------------------------|-----|------------|-----------|-----|
| Vehicle System Test                  | st 16 - Jetta 2011 > only USA (                   |     |            | / Canada  | E.  |
| Control units have been interrogated | 2011 (B)<br>Sedan<br>CBTA 2.5 L Motronic / 125 KW |     | кw         |           |     |
| 01 - Engine electronics              |                                                   |     |            | Fault     |     |
| 02 - Automatic transmission direct ( | 02E, 6 gear                                       | s   |            |           |     |
| 02 - Automatic transmission direct ( | DAM, 7 gear                                       | 5   |            |           |     |
| 02 - 6-speed automatic transmissio   | n D9G                                             |     |            | 1         |     |
| 03 - ABS Mark 70                     |                                                   |     |            |           |     |
| 03 - ABS/EDS/ASR/ESP Mark 60 E       | C                                                 |     |            | Fault     | 111 |
| 03 - ABS/EDS/ASR/ESP 4Motion N       | Mark 60 EC                                        |     | _          |           |     |
| 05 - Access and start authorization  |                                                   |     |            |           |     |
| 08 - A/C system                      |                                                   |     |            | Fault     |     |
| 08 - Climatic UDS                    |                                                   |     |            |           |     |
| 08 - Climatronic UDS                 |                                                   |     |            |           |     |
| 08 - Climatic                        |                                                   |     |            |           |     |
| 08 - Climatronic                     |                                                   |     |            |           |     |
| 09 - Veh electrisys ctrl mod BCM P   | Q25                                               |     |            | Fault     | -   |
| Openeting model Cate                 |                                                   |     | 27.01.2011 |           |     |

• Start the vehicle test system with the forward button and press the Function/Component selection button.

| Guided Fault Finding                            | Volkswagen V18.07.00 03/11/2010       |  |  |  |  |
|-------------------------------------------------|---------------------------------------|--|--|--|--|
| Function / Component Selection                  | 2011 (B)                              |  |  |  |  |
| Select function or component                    | Sedan<br>CBTA 2.5 L Motronic / 125 kW |  |  |  |  |
| + Software version management                   |                                       |  |  |  |  |
| Adapting software<br>Code online control module |                                       |  |  |  |  |
| Constanting model                               |                                       |  |  |  |  |

• Select software version management (SVM) button and then select Adapting Software. Start the program with the forward button. Follow the instructions on screen.

#### Page 19 of 24

 $\ensuremath{\textcircled{\text{c}}}$  2023 Volkswagen Group of America, Inc.

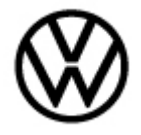

| Guided Fault Finding<br>Function Test<br>Service42                                                                                                    | Volkswag<br>16 - Jetta<br>2011 (B)<br>Sedan<br>CBTA 2 5                                                           | Volkswagen V18.07.00.03/11/201<br>16 - Jetta 2011 > only USA / Canada<br>2011 (B)<br>Sedan<br>CBTA 2.5   Material (125 M/ |  |
|----------------------------------------------------------------------------------------------------|----------------------------------------------------------------------------------------------------|----------------------------------------------------------------------------------------------------|--|
| Select action                                                                                                    | DOM: NO                                                                                                    | TE MOTORIE I TEO KV                                                                                                    |  |
| With the help of the softw<br>management (SVM), you<br>software for control modi<br>conversions and retrofits<br>Make a selection to do th<br>1. Update software throu<br>2. Update software throu<br>3. Perform conversion/re | vare version<br>i can update the<br>Jles to perform<br>is:<br>igh diagnostic addr<br>igh measures code<br>atrofit | ess                                                                                                    |  |
| Commerg mode                                                                                                    | Goto 🔗 🧖                                                                                                    | 27.01.2011                                                                                                    |  |

• The equipment conversion takes place through the Function Test. Select 3: Perform conversion/retrofit

| Guided Fault Finding                                                                                                    | Volkswagen V18.07.00 03/11/2010<br>16 - Jetta 2011 > only USA / Canada           |
|----------------------------------------------------------------------------------------------------|----------------------------------------------------------------------------------|
| Service42                                                                                                    | 2011 (B)<br>Sedan<br>CBTA 2.5 L Motronic / 125 kW                                |
| Enter diagnostic address/me                                                                                                    | sures code                                                                       |
| Pleas input the five-digit ac<br>conversion/retrofitting mar<br>Note:<br>• Converting/retrofitting o<br>number can only be done<br>inputting the correct meas | ion code from the<br>lal.<br>updating the PR<br>once per vehicle by<br>the code. |
| In the next step, the vehicl                                                                                                    | data are read out                                                                |
| Press here to dis                                                                                                    | ay input keys                                                                    |
| Opendes model                                                                                                    | te 📀 ? 🛆 2705.2011                                                               |

- You will be asked to input the five-digit code from the conversion/retrofitting manual. Activate the keyboard and enter the action code: 3370E.
- Confirm your entry with "Q".
- Follow the instructions on the screen.

#### Page 20 of 24

© 2023 Volkswagen Group of America, Inc.

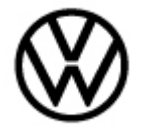

| Guided Fault Finding<br>Function Test                                                                                                | Volkswage<br>16 - Jetta                                                         | en V18.07.00 03/11/2010<br>2011 > only USA / Canada |
|----------------------------------------------------------------------------------------------------|---------------------------------------------------------------------------------|-----------------------------------------------------|
| Online inquiry                                                                                                    | 2011 (B)<br>Sedan<br>CBTA 2.5                                                   | L Motronic / 125 kW                                 |
| Online-connection set up                                                                                                    | AnisAuto-1115555                                                                |                                                     |
| Next, the data will be tran<br>To do this a connection n<br>- Connect tester with resp<br>online network.<br>- Next, enter user name | smitted online.<br>nust be established.<br>bective hardware to<br>and password. |                                                     |
| Common mode                                                                                                    | 69te 🛛 🌍 💡                                                                      | 27.01.2011                                          |

• The 5051B will remind you that the tester must be on-line. You will then need to enter your user name and password to continue.

| Guided Fault Finding<br>Function Test                                       | ; Volkswagen V18,07,00 03/11/201<br>16 - Jetta 2011 > only USA / Canada<br>2011 (B) |                  |  |  |
|-----------------------------------------------------------------------------|-------------------------------------------------------------------------------------|------------------|--|--|
| Service42                                                                   | Sedan<br>CBTA 2.5 L M                                                               | otronic / 125 KW |  |  |
| XXXXXXCODINGXXXXXXX                                                         |                                                                                     | X                |  |  |
| <ol> <li>Control module(s) will be<br/>- Continue by pressing Do</li> </ol> | ne coded next.                                                                      |                  |  |  |
| Gpenning mode                                                               | iote 🥥 🔗 🙆                                                                          | 27.91.2011       |  |  |

• After accepting the user name and password, the tester will ask if you want to code the control module. Press Done.

#### Page 21 of 24

© 2023 Volkswagen Group of America, Inc.

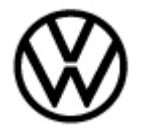

| Guided Fault Finding                   |                             | Volkswagen                            | V18.07.00 03/11/2010          |
|----------------------------------------|-----------------------------|---------------------------------------|-------------------------------|
| Function Test                          | 16 - Jetta 2011 - 2011 / B) |                                       | > only USA / Canada           |
| Coding                                 |                             | Sedan<br>CBTA 2.5 L Motronic / 125 kW |                               |
| Evaluate coding count                  | er                          |                                       |                               |
| A coding solution is a                 | available for               | the following                         | Yes                           |
| system: Vehicle Elec<br>Module         | trical Syste                | m Control                             | No                            |
| Part number: 5C093<br>SW version: 0221 | 7087C                       |                                       |                               |
| Do you want to perfo                   | rm the codi                 | ng?                                   |                               |
|                                        |                             |                                       |                               |
| Property and                           | CATA                        | COLUMN TRANSPORT                      | Distance of the second second |

 The 5051B identifies the part number of the Electrical System Control Module and identifies the software version. It asks if you want to perform the coding. Press Yes.

| Guided Fault Finding<br>Function Test                                 | 16 -<br>2011    | Volkswagen V18.07.00 03/11/2010<br>16 - Jetta 2011 > only USA / Canada<br>2011 (B)<br>Sedan<br>CBTA 2.5 L Motronic / 125 KW |      |  |
|-----------------------------------------------------------------------|-----------------|----------------------------------------------------------------------------------------------------|------|--|
| Coding                                                                | Sed<br>CBT      |                                                                                                    |      |  |
| Evaluating condition                                                  |                 |                                                                                                    |      |  |
| Coding for the system Ve<br>Control Module<br>has been successfully p | hicle Electrica | l System                                                                                                    | Done |  |
|                                                                       |                 |                                                                                                    |      |  |

- After the coding has been completed, exit Guided Fault Finding mode. The fault memory will be automatically erased.
- Disconnect the tester. Put the driver's window down, remove the key and then lock the door using the key fob to set the alarm. Open the door using the inside door handle. The alarm will sound. Put the key into the ignition to turn off the alarm.

#### Page 22 of 24

© 2023 Volkswagen Group of America, Inc.

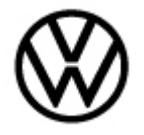

### Warranty

To determine if this procedure is covered under Warranty, always refer to the Warranty Policies and Procedures Manual <sup>1)</sup>

| Model(s)                                                                    | Year(s)       | Eng.<br>Code(s)                      | Trans.<br>Code(s) | VIN Range From |                       | VIN Range To                   |  |
|-----------------------------------------------------------------------------|---------------|--------------------------------------|-------------------|----------------|-----------------------|--------------------------------|--|
| Jetta GLI , Passat                                                          | 2012-2014     | All                                  | All               | All            |                       | All                            |  |
|                                                                             |               | SAGA                                 | Coding            |                |                       |                                |  |
| Claim Type:                                                                 | Use applicabl | e Claim Type                         | 1)                |                |                       |                                |  |
| Service Number:                                                             | Dam<br>Cod    | age<br>de                            | HST               |                | Damage Loo<br>on Se   | cation (Depends<br>ervice No.) |  |
| 6953                                                                        | 001           | 10                                   |                   |                | Use applicab<br>in El | le when indicated<br>sa (L/R)  |  |
| Parts Manufacturer                                                          |               |                                      | Passat T          |                |                       | TX6 <sup>2)</sup>              |  |
|                                                                             |               | Jetta GLI 3ME <sup>2</sup>           |                   |                |                       | 3ME 2)                         |  |
| Labor Operation 3): Install Alarm Kit90501999 = 50 TU                       |               |                                      |                   |                |                       |                                |  |
| Labor Operation <sup>3)</sup> : Install Air Bag Control Unit<br>(Jetta GLI) |               |                                      | 69531900 = 50 TU  |                |                       |                                |  |
| Labor Operation <sup>3)</sup> : Install Air Bag Control Unit<br>(Passat)    |               | ontrol Unit                          | 69531900 = 70 TU  |                |                       |                                |  |
| Causal Part: Air Bag (                                                      | Control Unit  |                                      | 5C0959655         |                |                       |                                |  |
|                                                                             |               | Diagnos                              | tic Time 4)       |                |                       |                                |  |
| GFF Time expenditure 01500000 = 30 TU r                                     |               |                                      | max. YES          |                |                       | YES                            |  |
| Road Test                                                                   | 012100        | 01210002 = 00 TU<br>01210004 = 00 TU |                   |                | NO                    |                                |  |
| Technical Diagnosis01320000 = 00 TU max.                                    |               |                                      | NO                |                |                       |                                |  |

Page 23 of 24

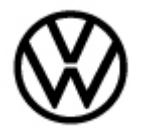

Claim Comment: Input "As per Technical Bulletin 2035369" in comment section of Warranty Claim.

<sup>1)</sup> Vehicle may be outside any Warranty in which case this Technical Bulletin is informational only.

<sup>2)</sup> Code per warranty vendor code policy.

<sup>3)</sup> Labor Time Units (TUs) are subject to change with ELSA updates.

<sup>4)</sup> Documentation required per Warranty Policies and Procedures Manual.

### **Required Parts and Tools**

| Part No:   | Part Description     | Quantity |
|------------|----------------------|----------|
| 5C6998003  | Alarm Kit (Jetta)    | 1        |
| 561054620B | Alarm Kit (Passat)   | 1        |
| 5C0959655* | Air Bag Control Unit | 1        |

\* This is a base part number. Please refer to ETKA for color coding.

No Special Tools Required.

### **Additional Information**

All part and service references provided in this Technical Bulletin are subject to change and/or removal. Always check with your Parts Dept. and Repair Manuals for the latest information.

© 2023 Volkswagen Group of America, Inc.

Page 24 of 24